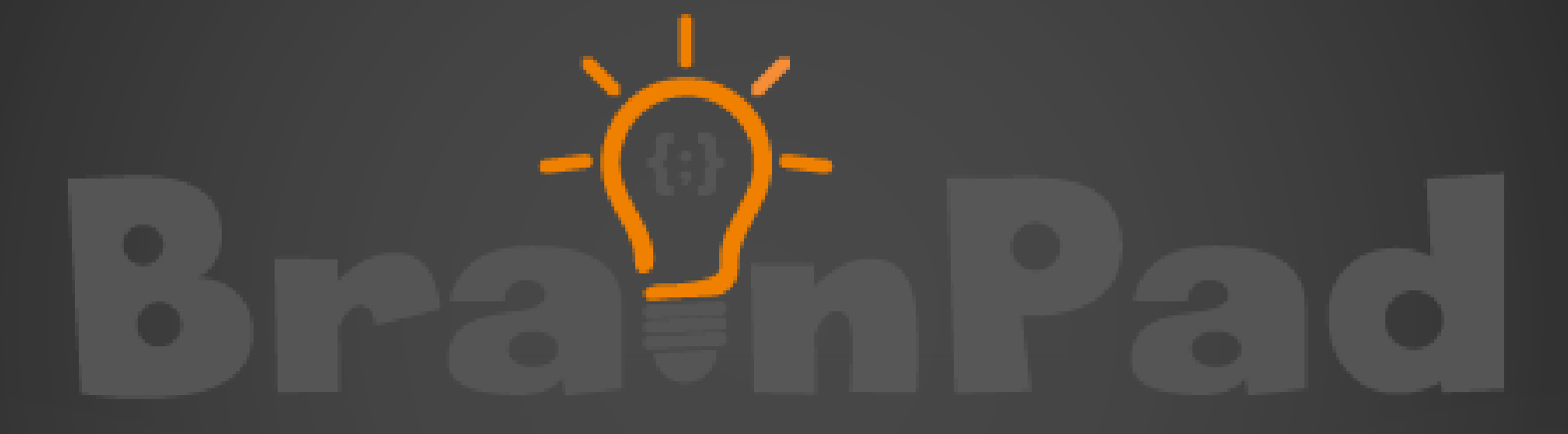

## 2-D ADVENTURE – EPISODE 03

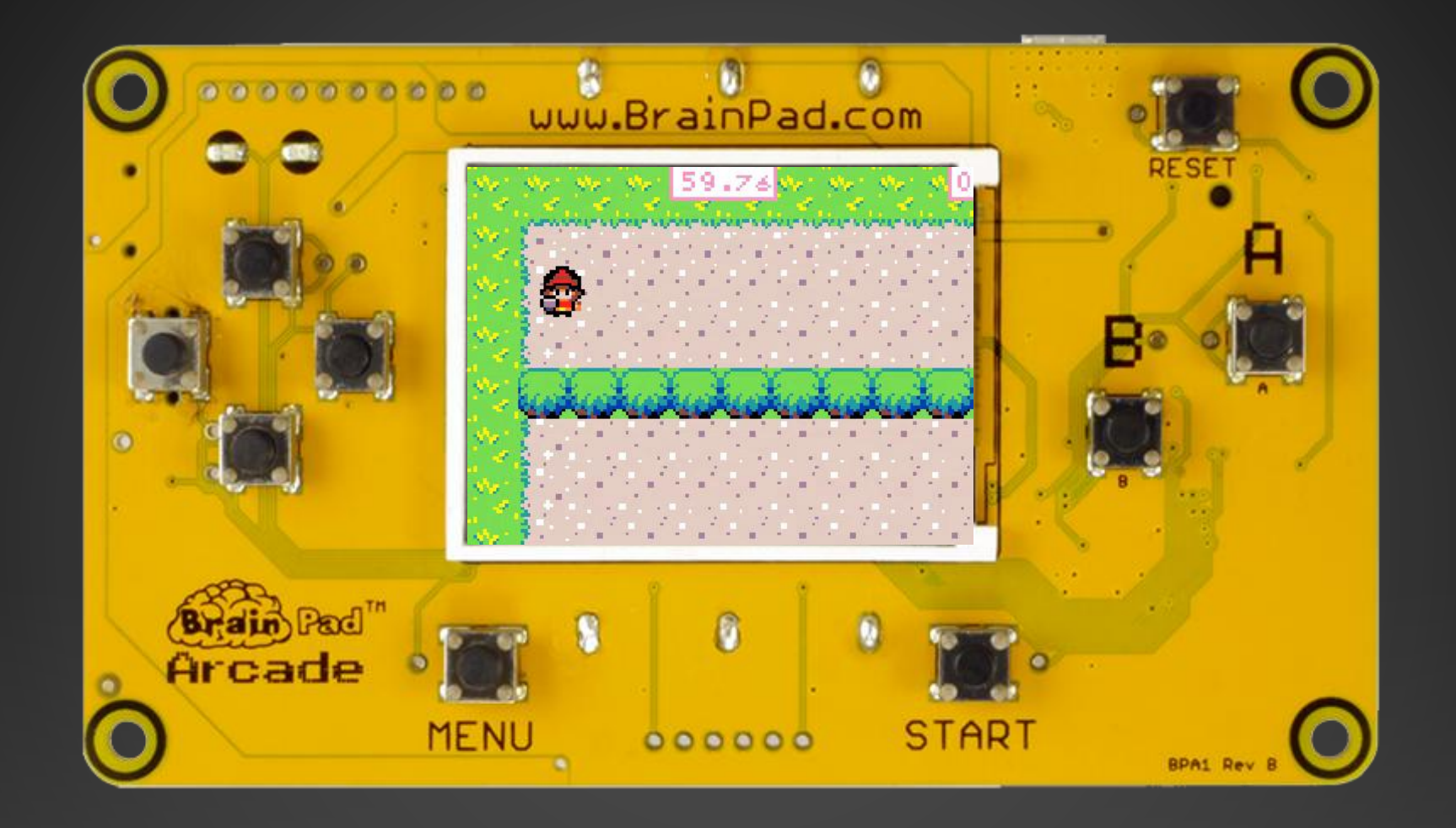

## Let's add a world to explore in our game!

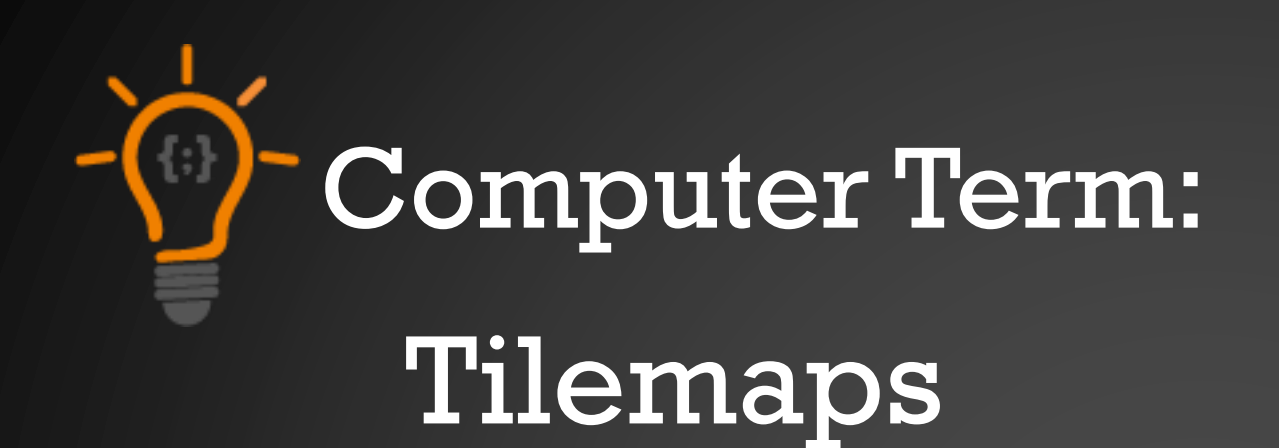

Using tilemaps is a very popular technique in 2D game development to build worlds using regular shaped images called tiles.

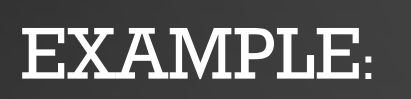

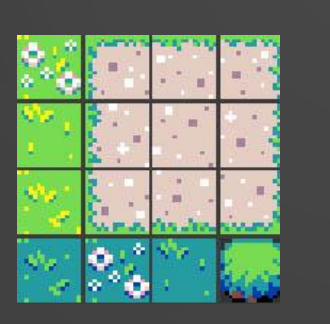

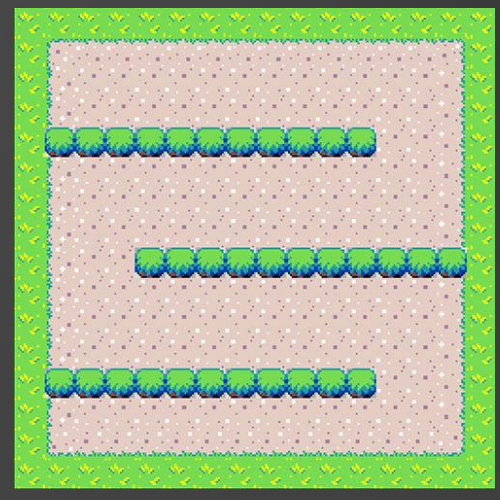

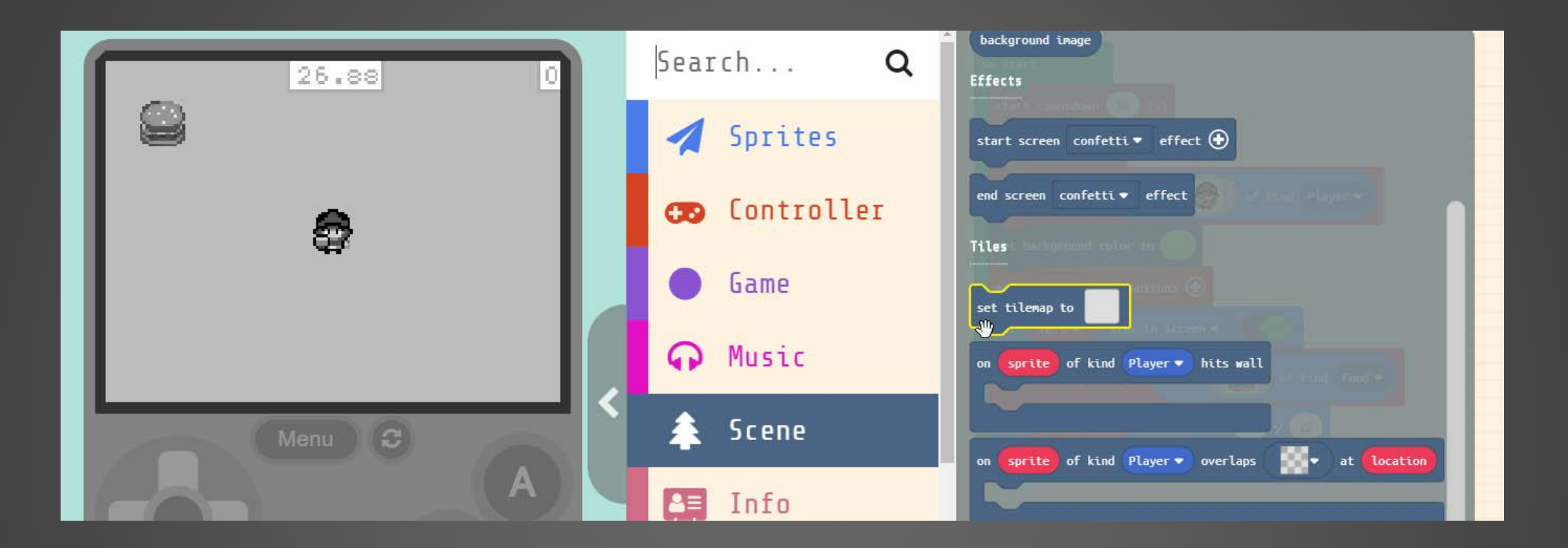

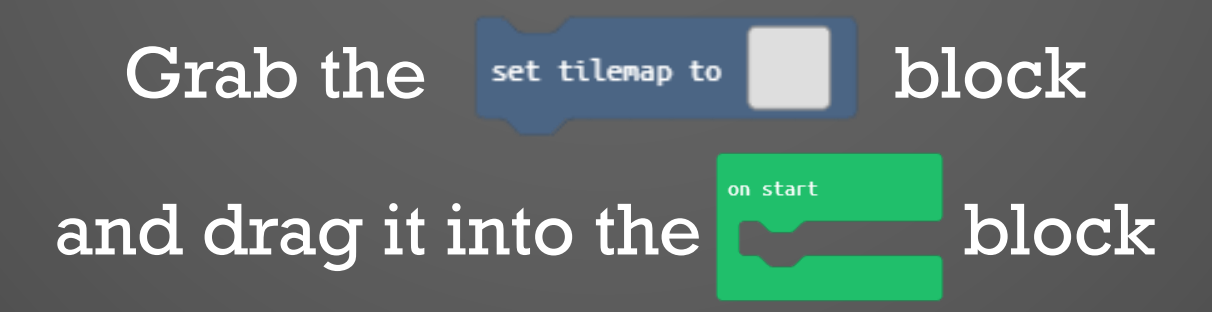

# TILE MAP EDITOR

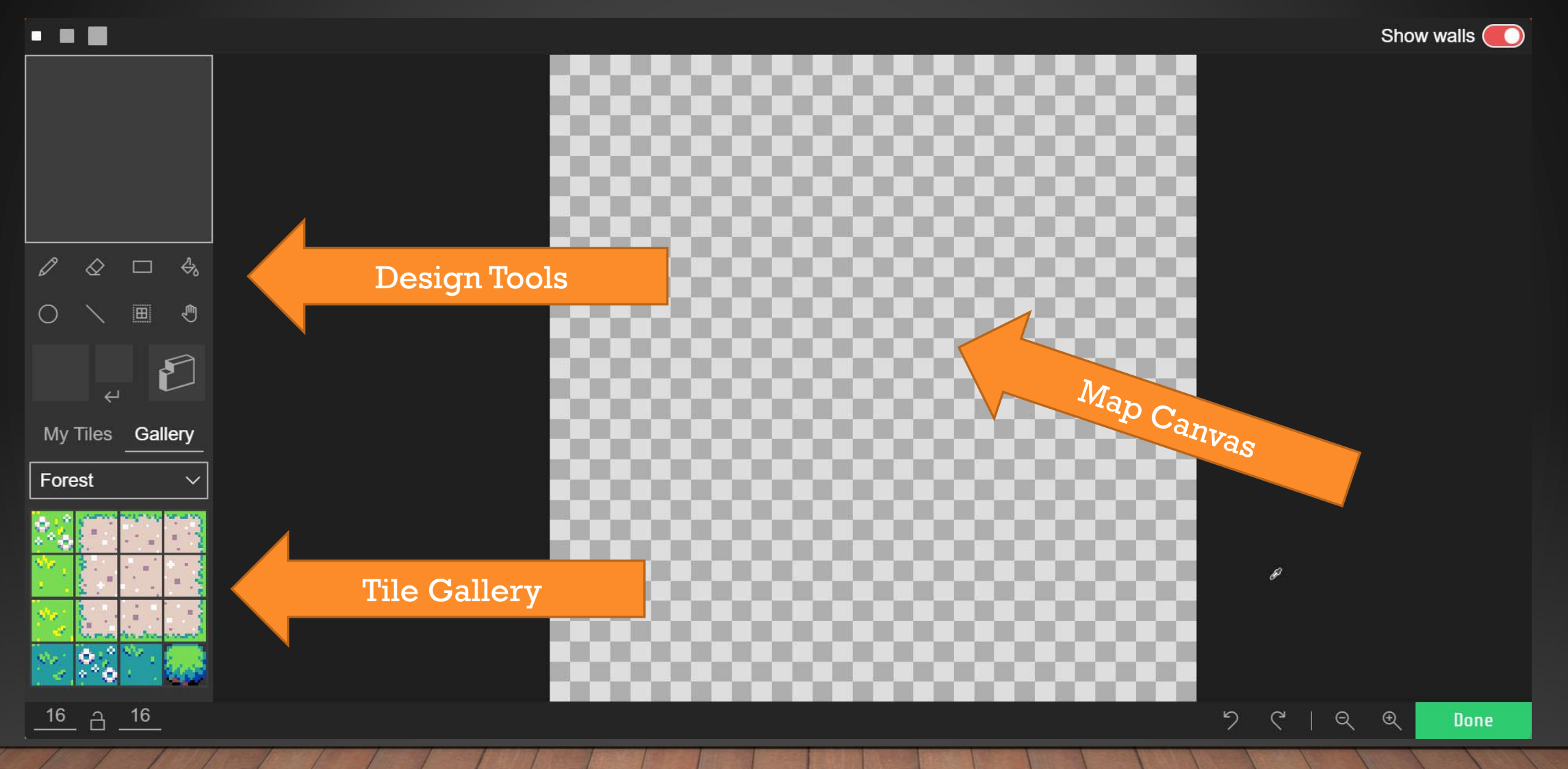

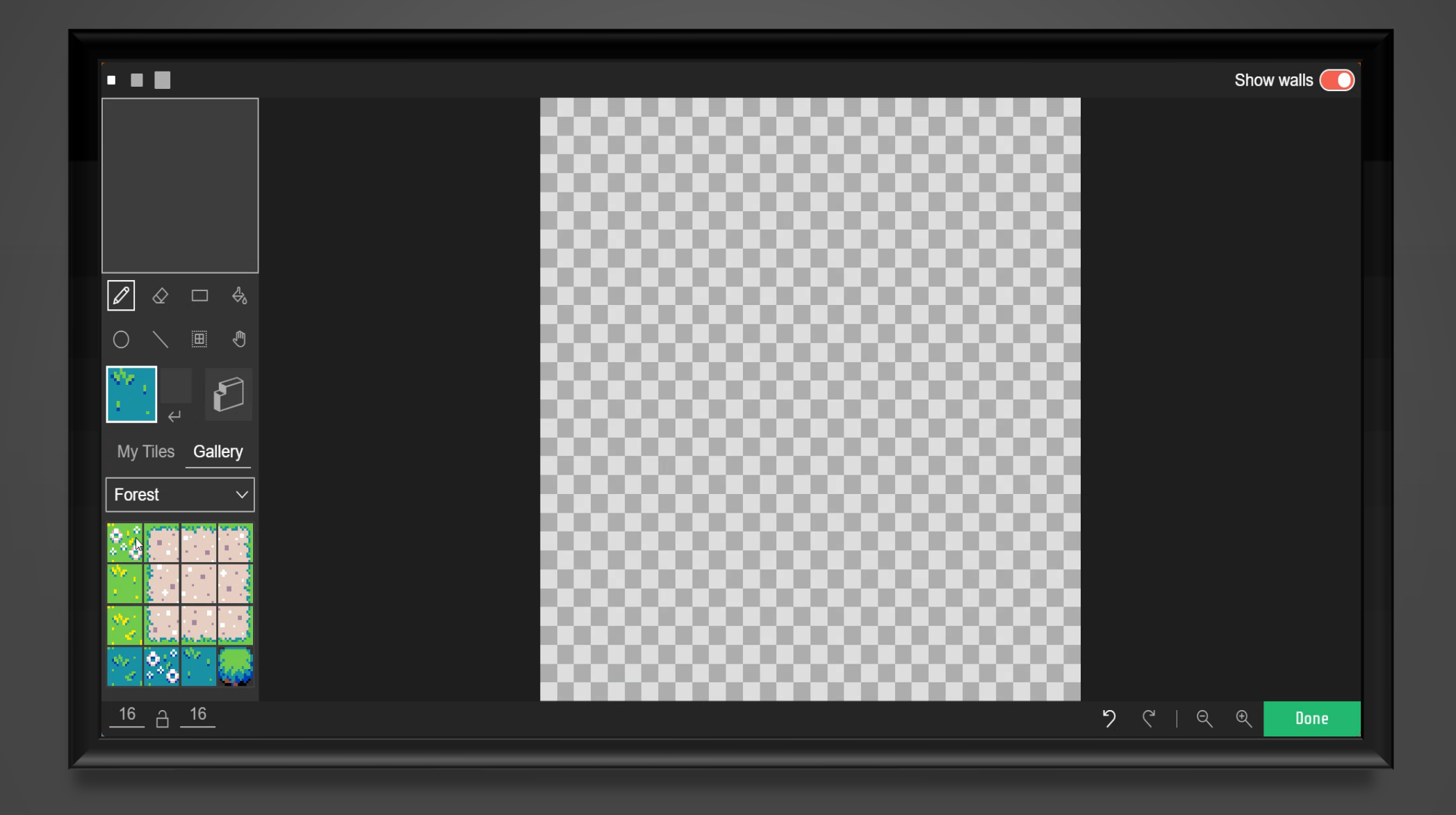

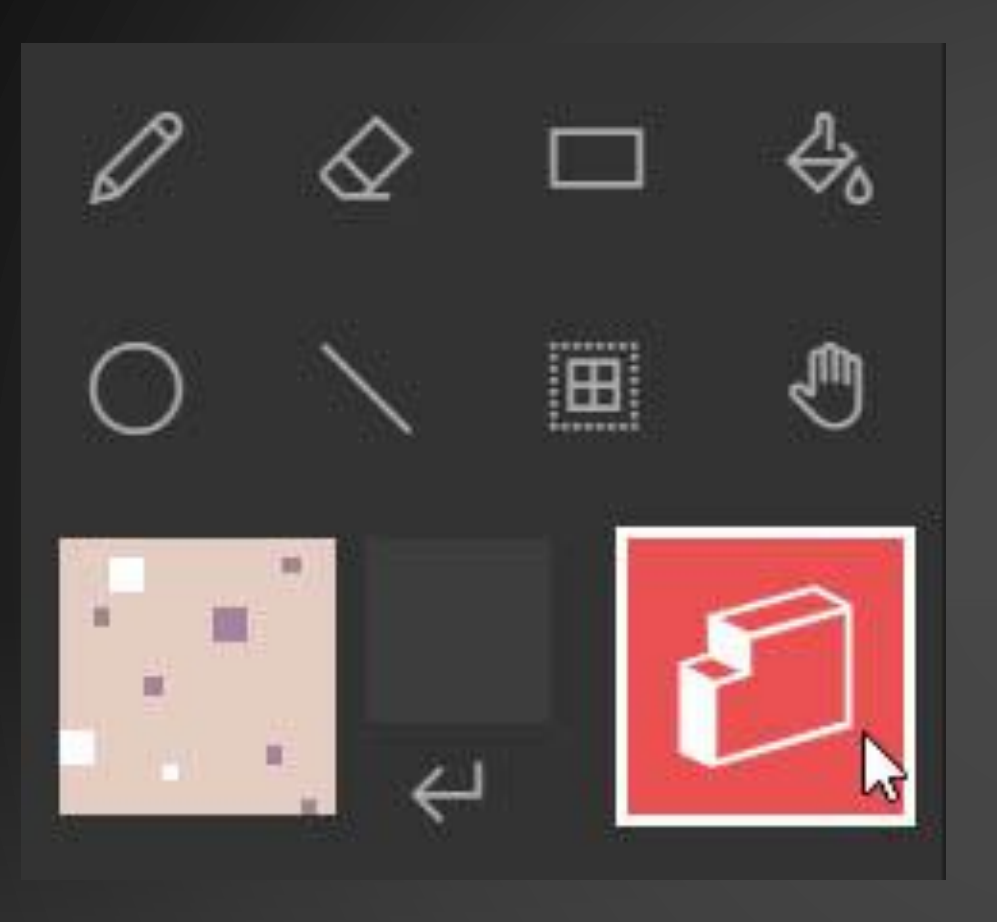

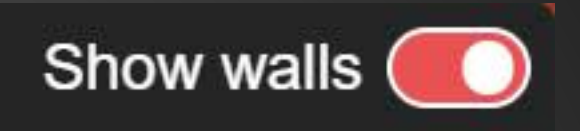

Let's create a wall around the outside of our tile map. Any of the tiles can be turned into a wall select the "Wall Creation" tool Also make sure "Show walls" in the top right corner is turned ON

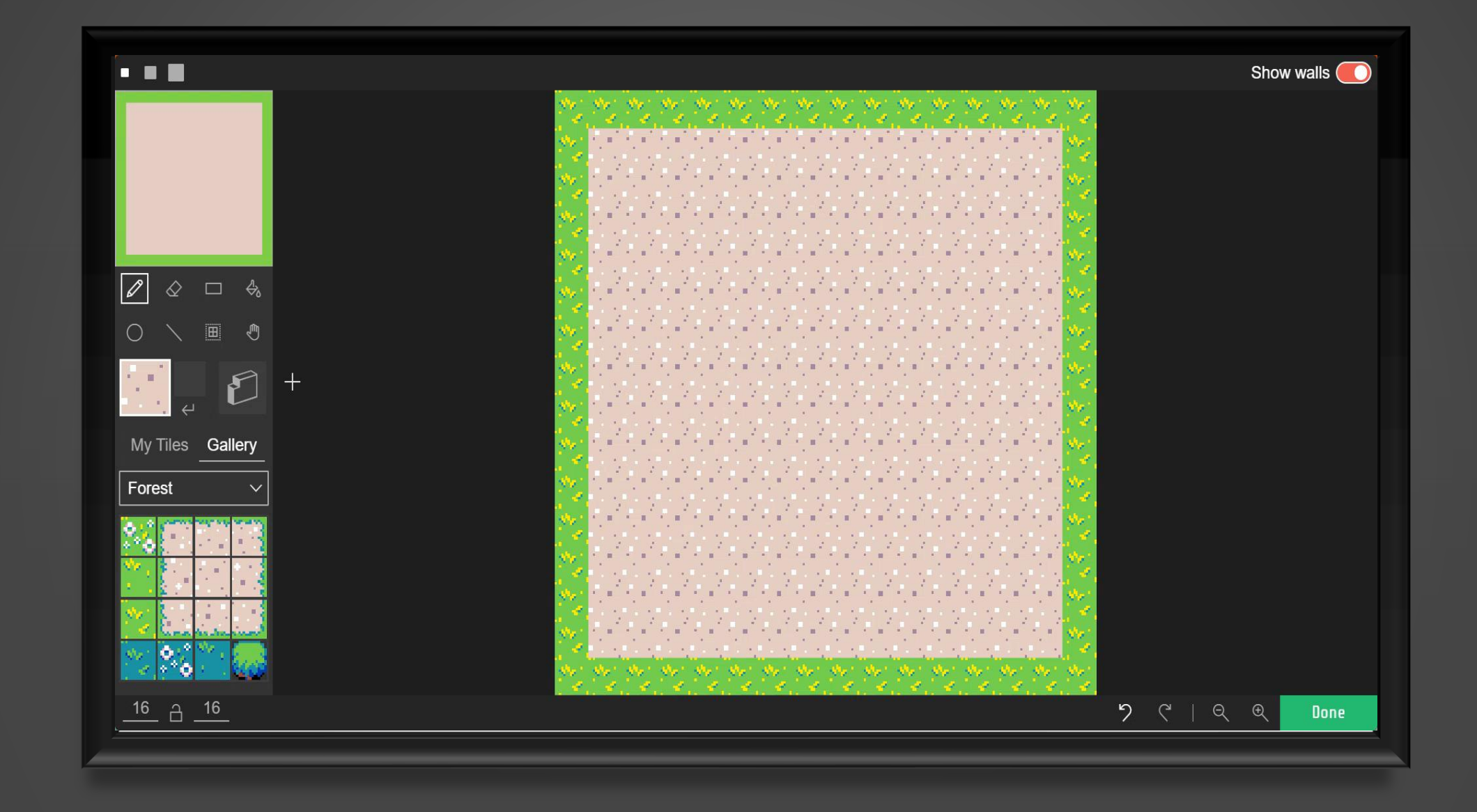

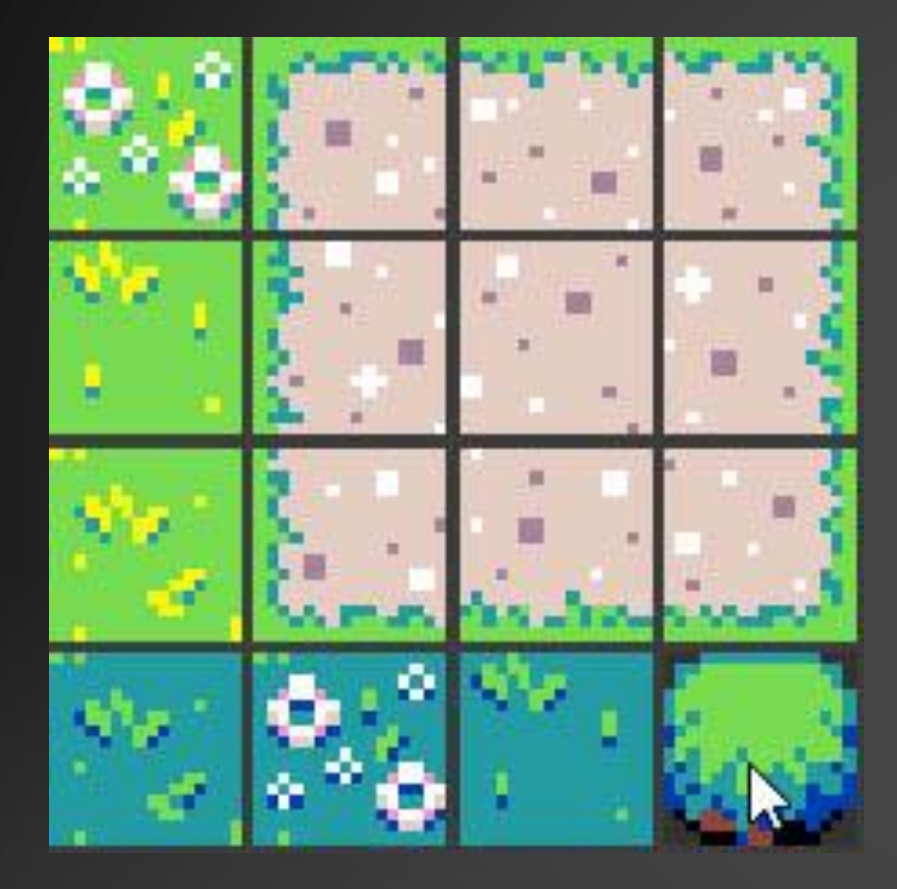

Let's add some rows of bushes for our 'Hero' Sprite to move around.

Select the bush tile from the 'Tile Gallery' and let's added it to our Map.

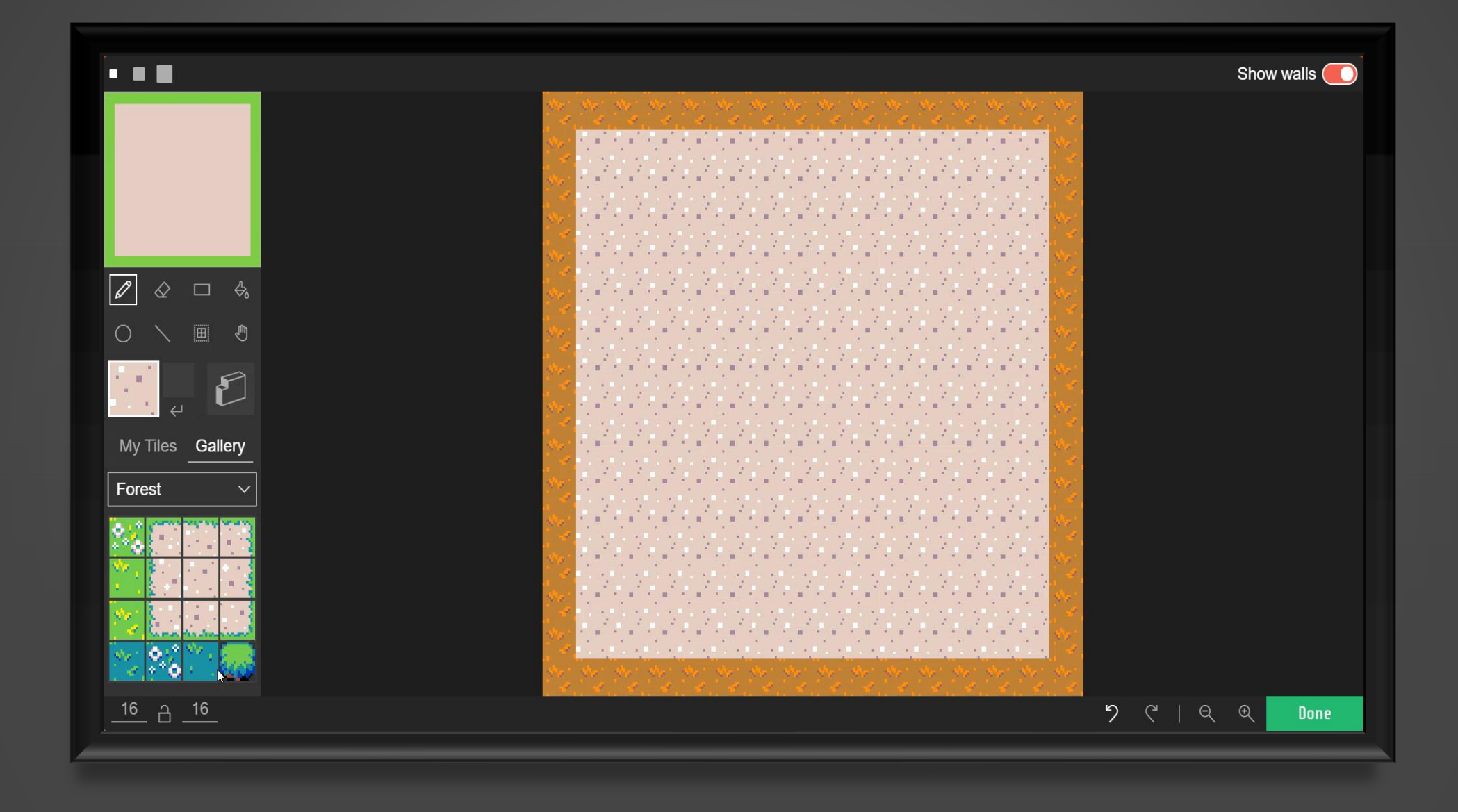

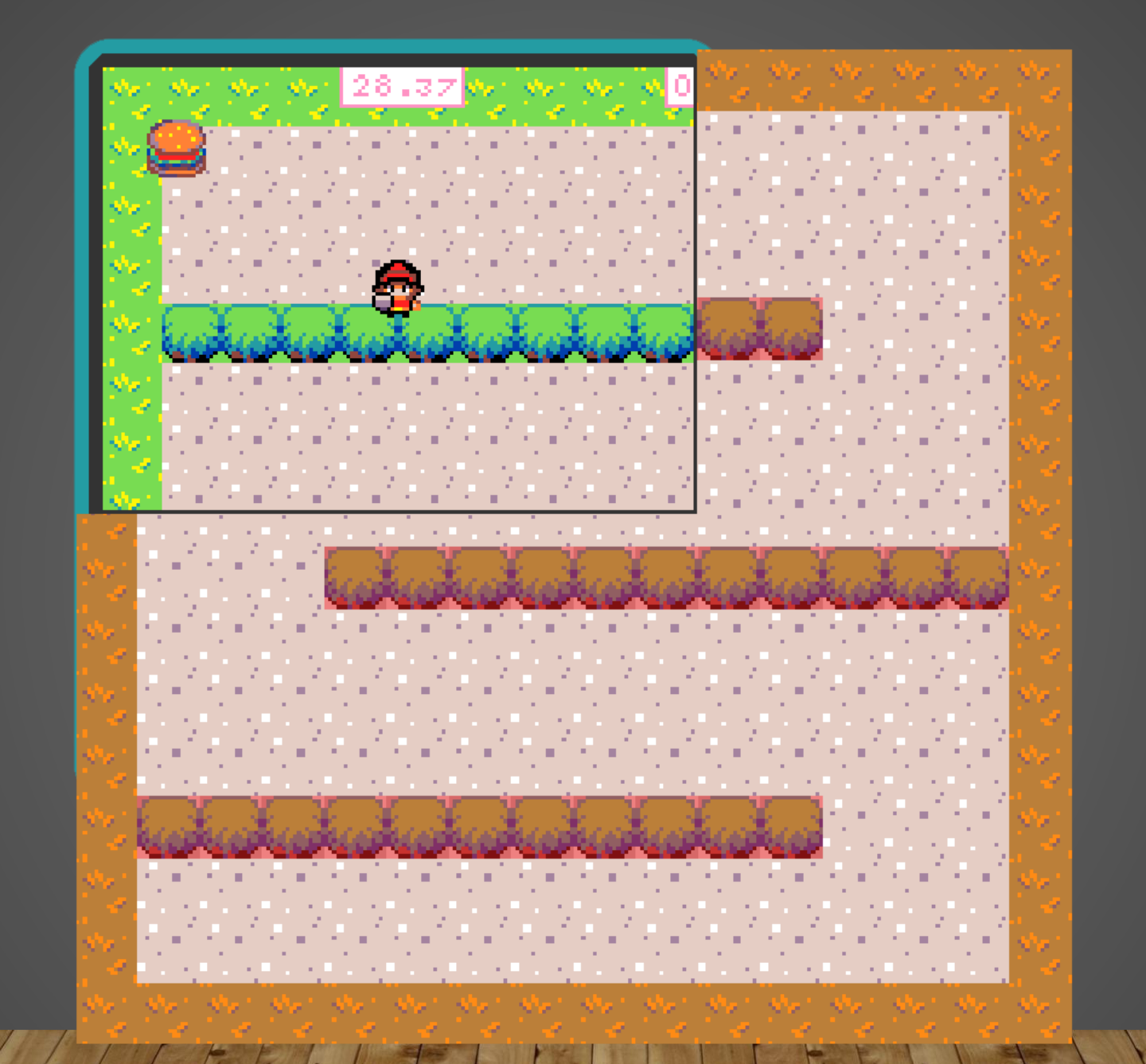

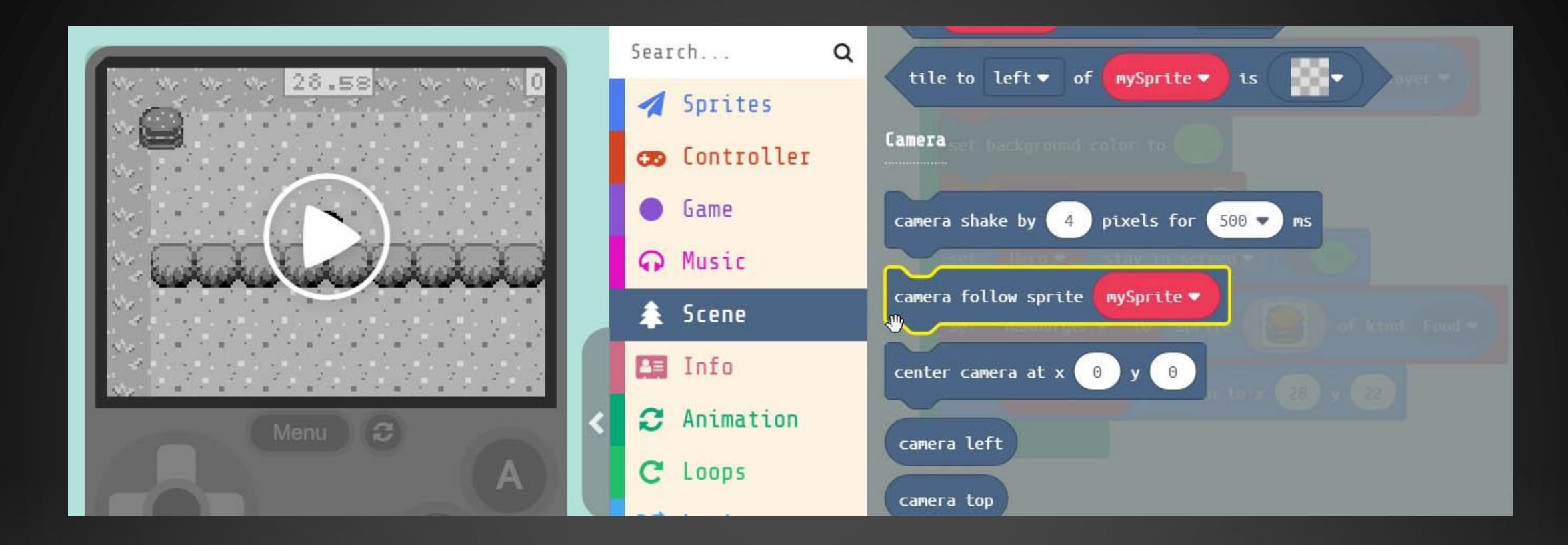

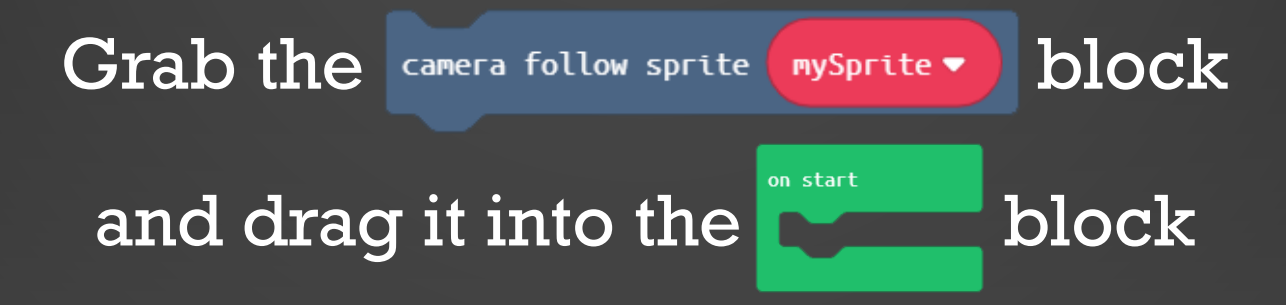

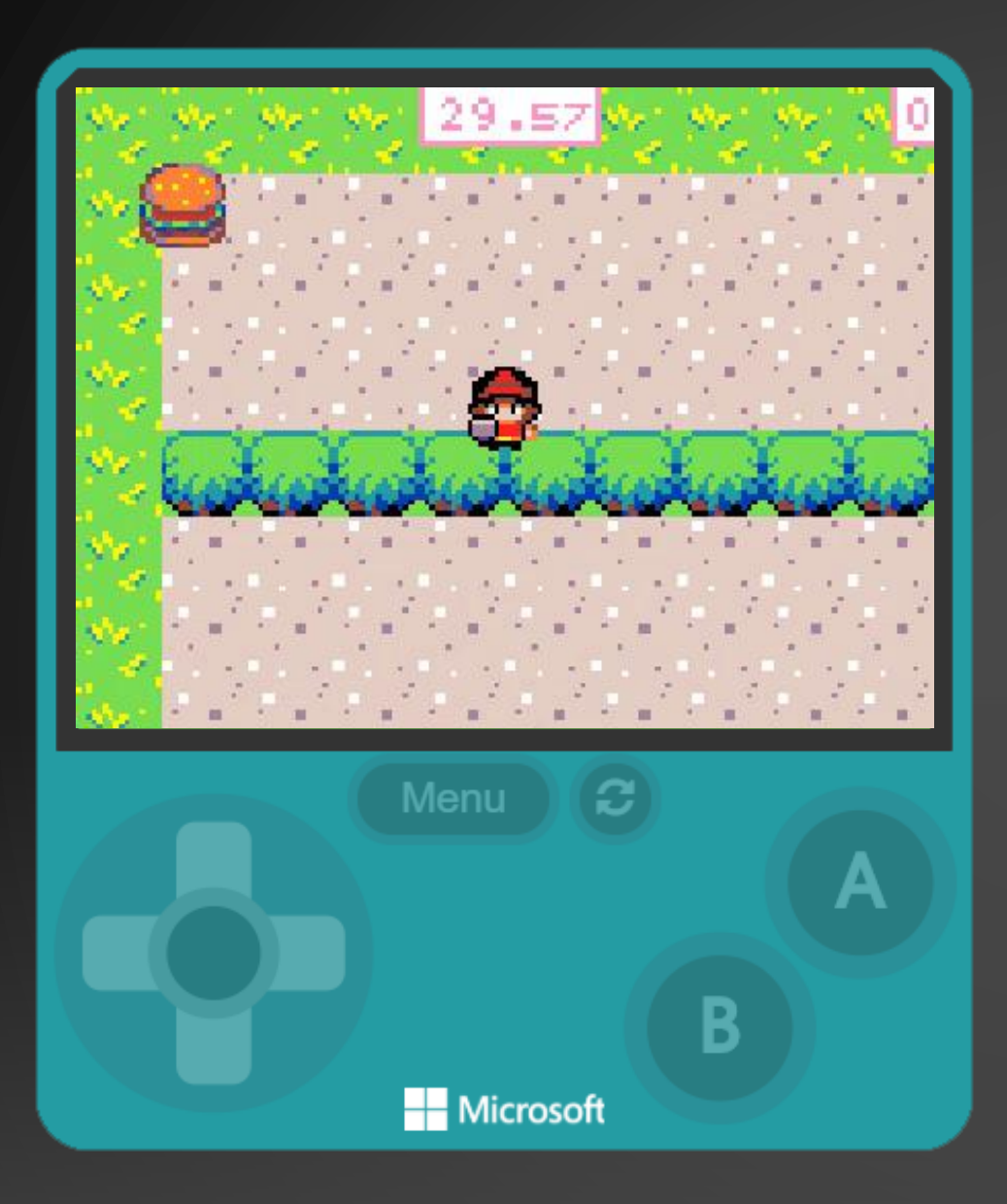

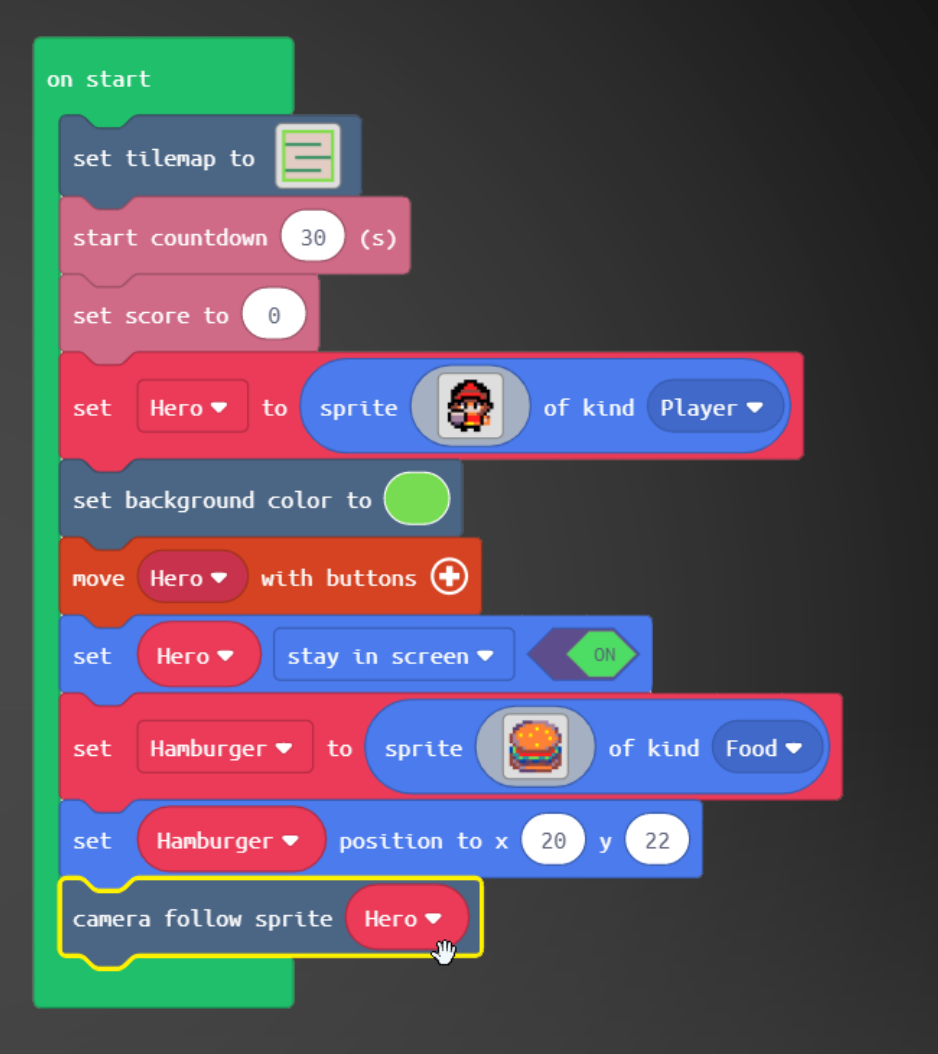

#### Change the parameter to 'Hero' Now the camera will follow our 'Hero'

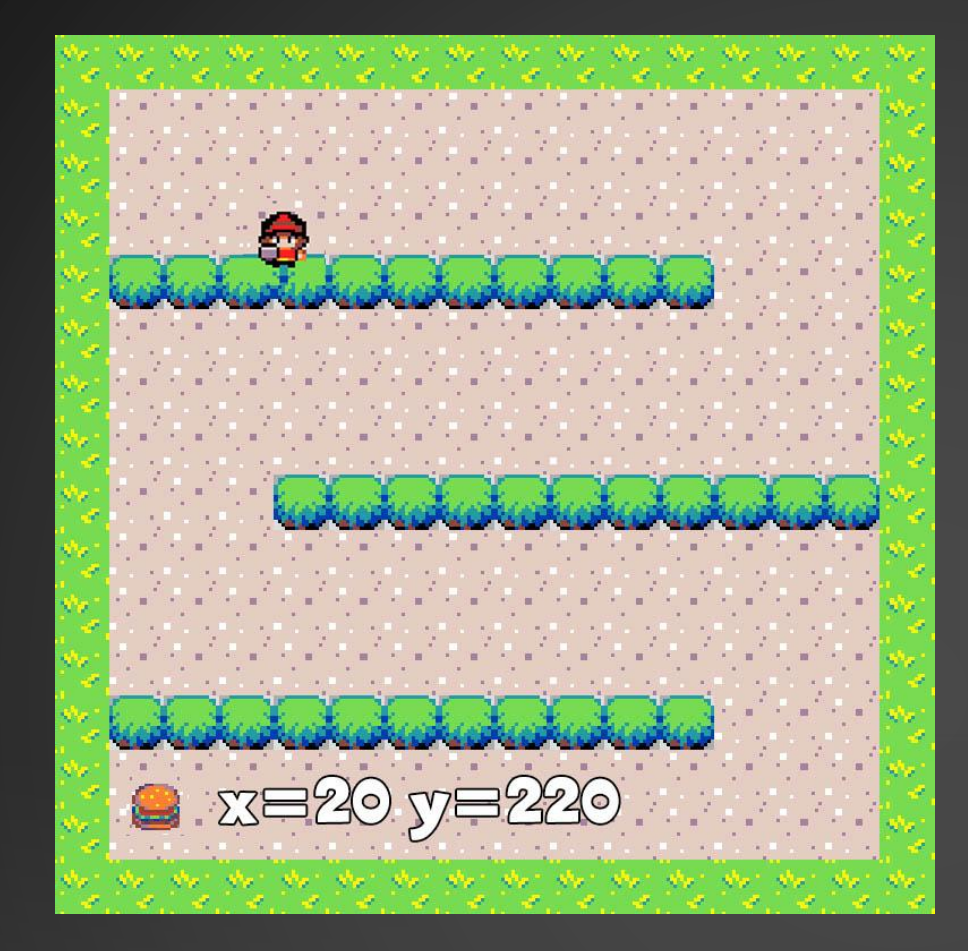

Change the 'Y' parameter to 220. We can't use the Sprite positioner because this is only when positioning with in the screen size.

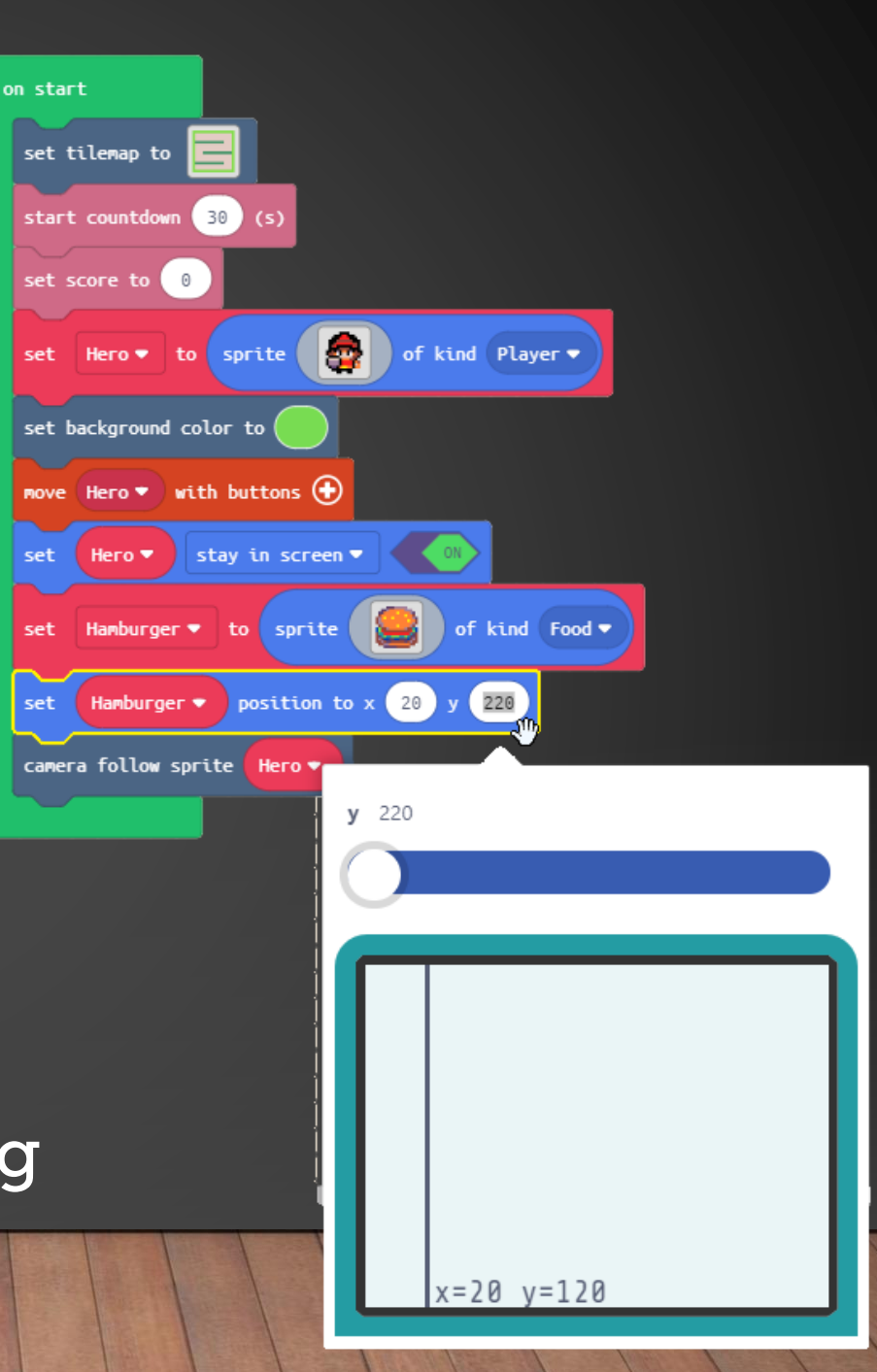

## Hardware Break

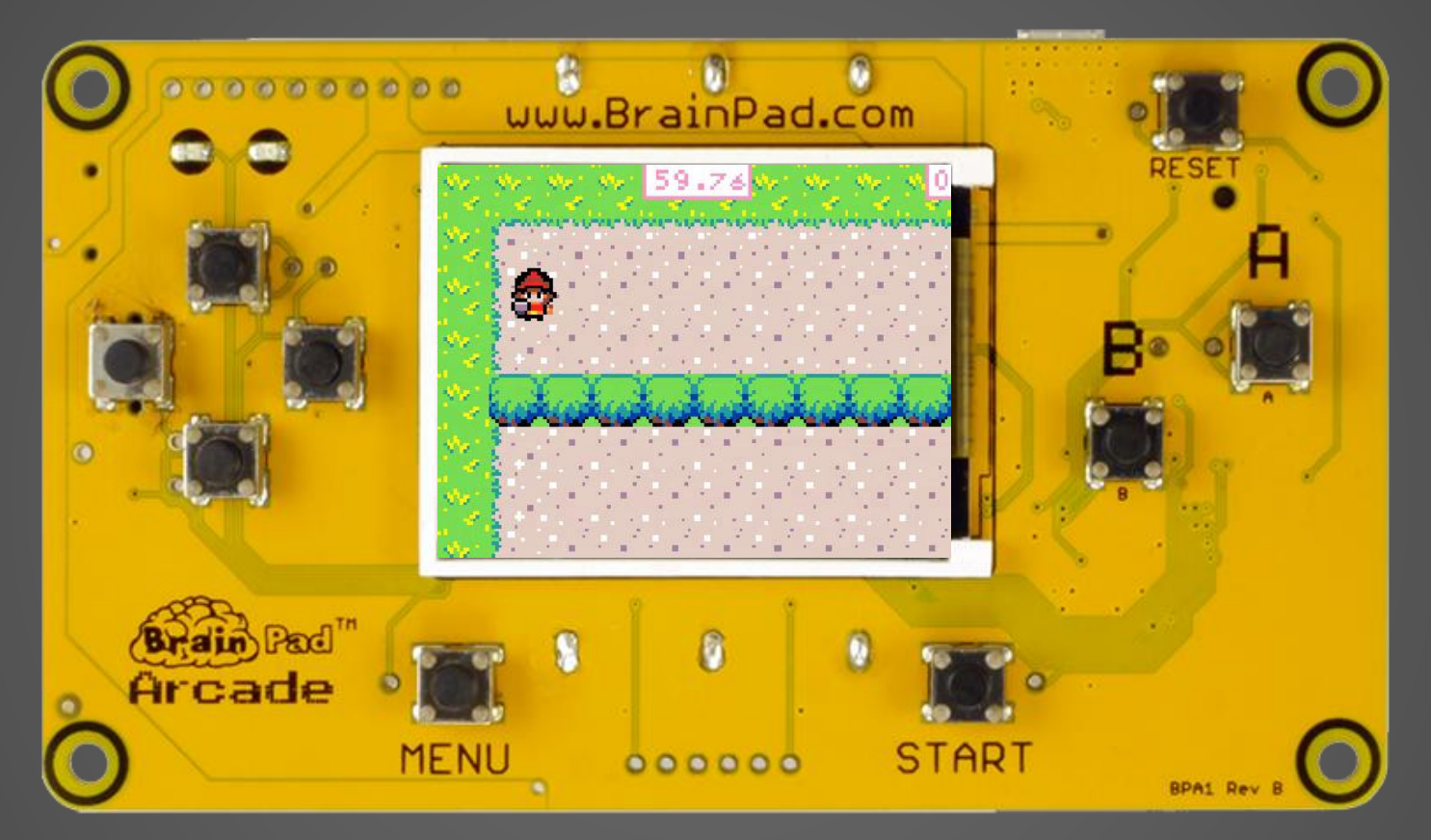

### Now let's load what we have on to the BrainPad.

# EXTRA CREDIT

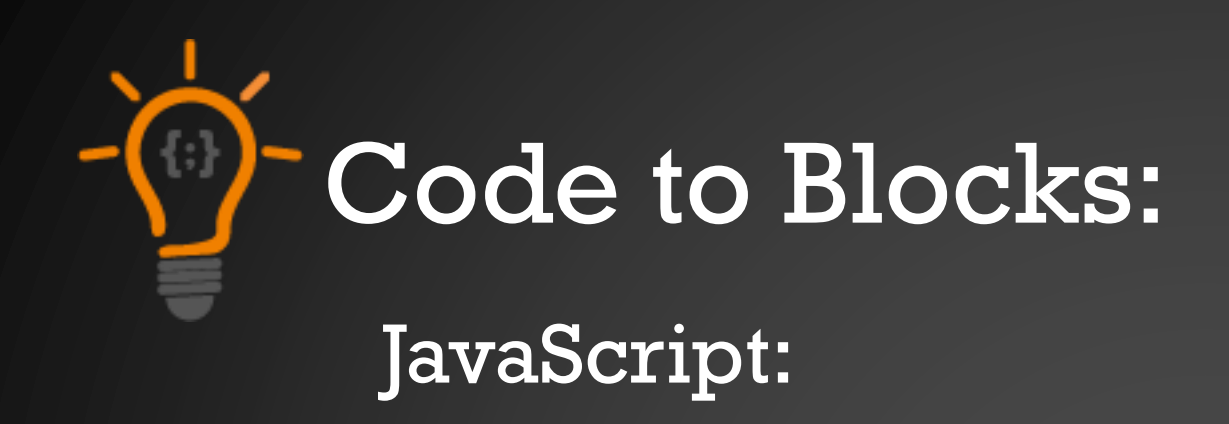

Hamburger.setPosition(Math.randomRange(0, scene.screenWidth()), Math.randomRange(0, scene.screenHeight()))

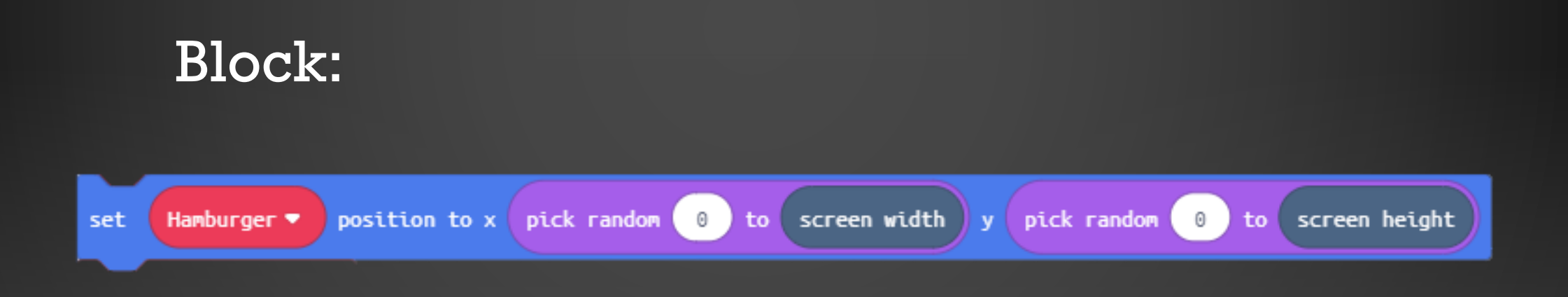

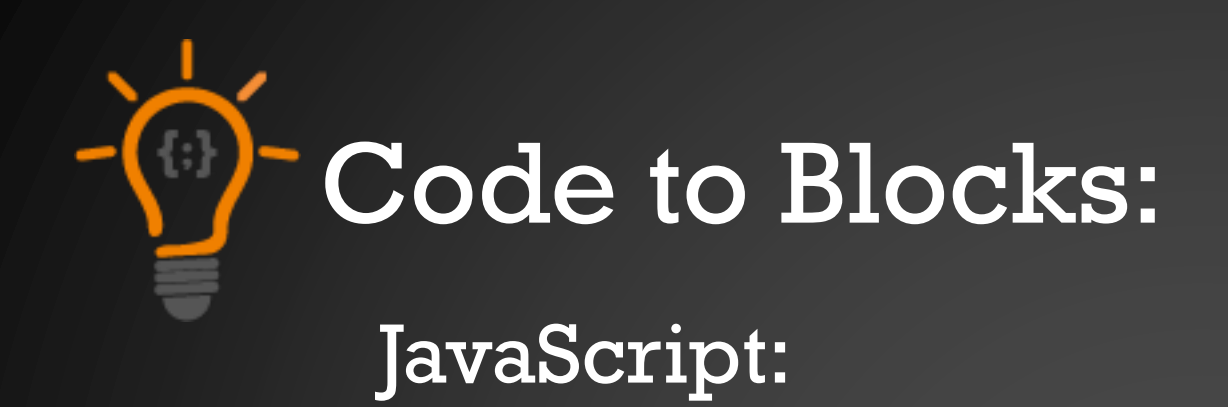

#### scene.cameraFollowSprite(Hero)

Block:

![](_page_17_Picture_3.jpeg)